# **Mercury CD-TFT**

Дисплей покупателя

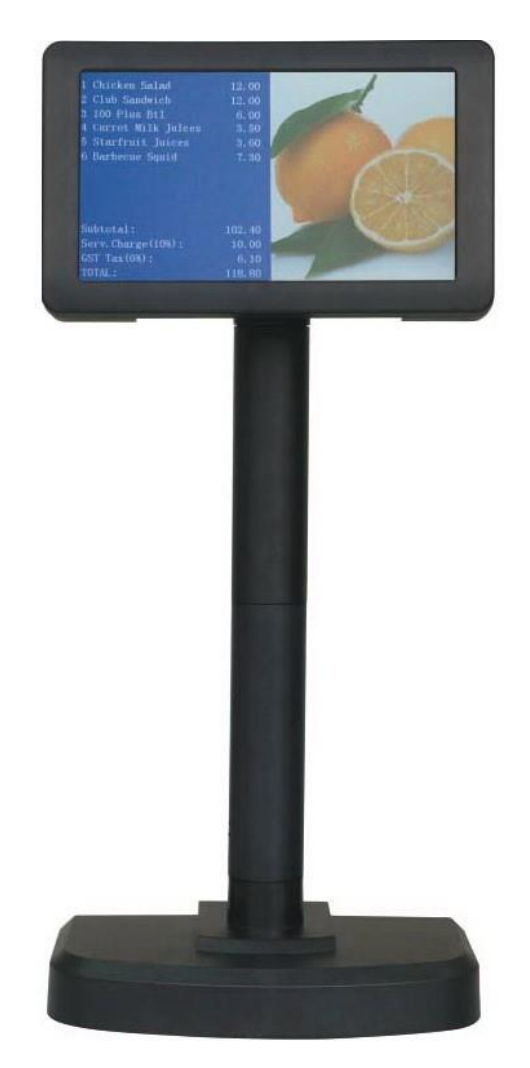

# РУКОВОДСТВО ПОЛЬЗОВАТЕЛЯ

# СОДЕРЖАНИЕ

| 1. | ВВЕДЕНИЕ |                                                                       |    |
|----|----------|-----------------------------------------------------------------------|----|
|    | 1.1.     | ОПИСАНИЕ                                                              | 3  |
|    | 1.2.     | ОСНОВНЫЕ ХАРАКТЕРИСТИКИ                                               | 3  |
|    | 1.3.     | ВНЕШНИЙ ВИД                                                           | 3  |
|    | 1.4.     | ИНТЕРФЕЙСЫ                                                            | 4  |
|    | 1.5.     | RS232 КОНФИГУРАЦИЯ ИНТЕРФЕЙСА ПОСЛЕДОВАТЕЛЬНОЙ ПЕРЕДАЧИ ДАННЫХ (RJ45) | 4  |
|    | 1.6.     | RS232 КОНФИГУРАЦИЯ КАБЕЛЯ ПОСЛЕДОВАТЕЛЬНОЙ ПЕРЕДАЧИ ДАННЫХ (DB9F)     | 4  |
| 2. | ИНСТЕ    | РУКЦИЯ ПО УСТАНОВКЕ                                                   | 5  |
|    | 2.1.     | КОМПЛЕКТ ПОСТАВКИ                                                     | 5  |
|    | 2.2.     | УСТАНОВКА ДИСПЛЕЯ                                                     | 5  |
|    | 2.3.     | УСТАНОВКА ДРАЙВЕРА                                                    | 6  |
| 3. | СПЕЦІ    | ификации                                                              | 7  |
| 4. | ФУНК     | ЦИОНАЛЬНЫЕ КЛАВИШИ                                                    | 8  |
|    | 4.1.     | ФУНКЦИИ В РЕГУЛЯРНОМ РЕЖИМЕ РАБОТЫ                                    |    |
|    | 4.2.     | ФУНКЦИИ В УСТАНОВОЧНОМ РЕЖИМЕ                                         | 8  |
| 5. | РАБОТ    | А С ИЗОБРАЖЕНИЯМИ                                                     | 11 |
|    | 5.1.     | ЗАГРУЗКА ИЗОБРАЖЕНИЙ С ПК                                             | 11 |
|    | 5.2.     | ЗАГРУЗКА ИЗОБРАЖЕНИЙ С НОСИТЕЛЯ                                       | 12 |
|    | 5.3.     | ДЕМОНСТРАЦИЯ ИЗОБРАЖЕНИЙ С ВНУТРЕННЕЙ ПАМЯТИ                          |    |
|    | 5.4.     | ДЕМОНТРАЦИЯ ИЗОБРАЖЕНИЙ С НОСИТЕЛЯ                                    | 12 |
|    | 5.5.     | ДЕМОНСТРАЦИЯ QR-КОДА                                                  | 12 |
| 6. | кодо     | ВЫЕ СТРАНИЦЫ                                                          |    |
| 7. | УСТА⊢    | ЮВКА НАБОРА КОМАНД                                                    | 14 |
|    | 7.1.     | СИСТЕМНЫЕ КОМАНДЫ                                                     |    |
|    | 7.2.     | КОМАНДЫ НАСТРОЙКИ ДИСПЛЕЯ                                             |    |
|    | 7.3.     | КОМАНДЫ CD5220                                                        | 15 |
|    | 7.4.     | КОМАНДЫ ESC/POS                                                       | 16 |
|    | 7.5.     | КОМАНДЫ ЛОГИЧЕСКОГО КОНТРОЛЯ                                          |    |
|    | 7.6.     | СТАНДАРТНЫЕ UTC-КОМАНДЫ                                               | 18 |
|    | 7.7.     | РАСШИРЕННЫЕ UTC-КОМАНДЫ                                               |    |

## 1. ВВЕДЕНИЕ

#### 1.1. ОПИСАНИЕ

Дисплей Mercury CD-TFT это инновационный продукт, созданный для замены традиционного двухстрочного вакуумно-флуоресцентного дисплея, с сохранением всех его основных функции в эргономичном 7-дюймовом корпусе. Благодаря этому старый дисплей легко может быть заменен на Mercury CD-TFT без трудностей обновления программного обеспечения и сложных технических манипуляций.

Mercury CD-TFT это не просто обычный 7-дюймовый дисплей. Это уникальная мультимедийная возможность уйти от устаревшей технологии двухстрочных дисплеев, предоставляя возможность потребителю наблюдать качественную и сочную картинку со множеством функций и опций.

#### 1.2. ОСНОВНЫЕ ХАРАКТЕРИСТИКИ

7-дюймовый TFT LCD дисплей с разрешением 800 х 480 точек;

Возможность установки цвет шрифта и фона независимо друг от друга; Многочисленные форматы вывода текста:

20 символов x 2 строчки / 20 символов x 4 строчки / 20 символов x 12 строчки 30 символов x 2 строчки / 30 символов x 4 строчки / 30 символов x 12 строчки включая поддержку всех международных языков;

- Поддержка изображений в форматах BMP, JPEG, PNG
- Режим слайдшоу с программируемым временным промежутком;
- Возможность генерации и демонстрации QR-кода;
- Поддержка команд ESC/POS, CD5220;
- Возможность загрузки изображений с компьютера и/или съемного носителя;
- Поддержка RS232 и USB-интерфейсов;
- Удобная интеграция с POS-системами, электронными кассовыми аппаратами, фискальными принтерами и информационными терминалами.

#### 1.3. ВНЕШНИЙ ВИД

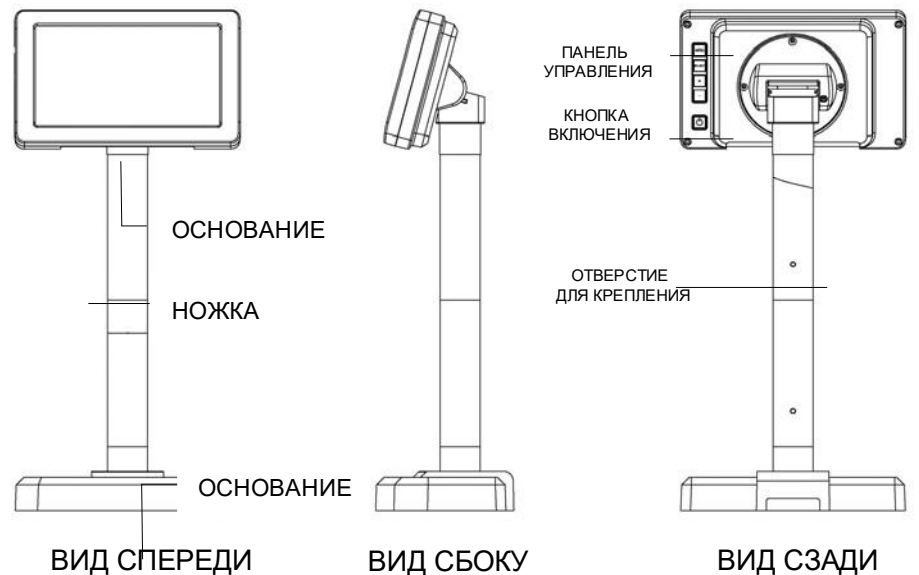

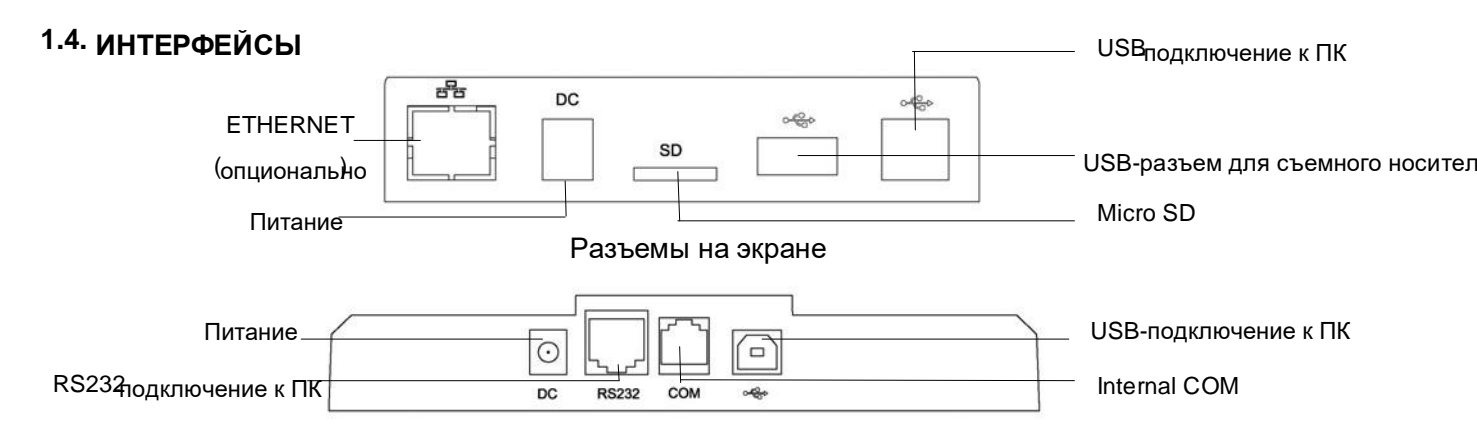

#### Разъемы на основании

| Pin | I/O | Имя сигнала  | ——1.5. RS232 КОНФИГУРАЦИЯ ИНТЕРФЕИСА<br>ПОСЛЕДОВАТЕЛЬНОЙ ПЕРЕДАЧИ ДАННЫХ (RJ45)                     |
|-----|-----|--------------|----------------------------------------------------------------------------------------------------|
| 1   | -   | Field Ground |                                                                                                    |
| 2   | 0   | TXD          |                                                                                                    |
| 3   | I   | RXD          | —— Для подключения интерфейса последовательной<br>передачи данных используется разъем RJ45, который |
| 4   | I   | DSR          | находится на основании дисплея. С его помощью                                                       |
| 5   | 0   | DTR          | Mercury CD-TFT подключается ПК.                                                                     |
| 6   | -   | PS Ground    |                                                                                                    |
| 7   | I   | PS (+5V)     |                                                                                                    |
| 8   | -   | NC           |                                                                                                    |

| Pin | I/O | Имя сигнала         | 1.6. RS232 КОНФИГУРАЦИЯ КАБЕЛЯ                     |
|-----|-----|---------------------|----------------------------------------------------|
| 1   | -   | NC (нет соединения) | ПОСЛЕДОВАТЕЛЬНОИ ПЕРЕДАЧИ ДАННЫХ<br>(DB9F)         |
| 2   | I   | RXD                 |                                                    |
| 3   | 0   | TXD                 | Подключение к компьютеру осуществляется напрямую с |
| 4   | 0   | DTR                 | помощью разъема DB9F                               |
| 5   | -   | GND                 | 5 1                                                |
| 6   | I   | DSR                 |                                                    |
| 7   | 0   | RTS                 |                                                    |
| 8   | I   | CTS                 | 9 6                                                |
| 9   | -   | +5V                 | Разъем DB9F                                        |

# 2. ИНСТРУКЦИЯ ПО УСТАНОВКЕ

#### 2.1. Комплект поставки

Комплект дисплея Mercury CD-TFT имеет следующие компоненты:

- 1. Монитор х 1 шт.
- 2. Цилиндрические трубки х 2 шт.
- 3. Основание х 1 шт.
- 4. USB-кабель х 1 шт. + RS232 кабель (RJ45-DB9) х 1 шт. (опционально)
- 5. Блок питания 5V/2.0A (опционально)

#### 2.2. Установка дисплея

Дисплей необходимо установить на ровную и прочную поверхность. На нижней части основания найдите следующие разъемы:

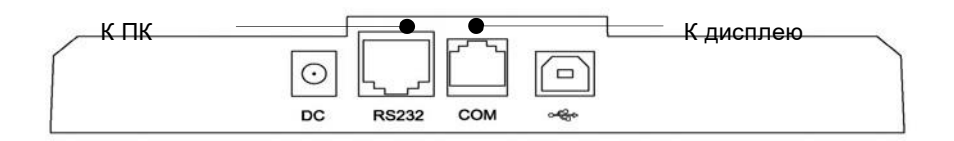

Распакуйте коробку и проверьте полное наличие комплектации товара, что включает в себя основание, экран, 2 трубки и блок питания. Уберите пенопласт и осторожно извлеките составляющие дисплея.

Для начала разместите экран и трубки на ровную поверхность. Найдите кабель в основании экрана, протяните его через первую трубку как показано на изображении справа, после чего вставьте ее в основание до щелчка.

Далее протяните кабель через вторую трубку и подсоедините ее к первой как показано на изображении справа. Будьте внимательны во время сбора трубок: по бокам располагаются два отверстия и прижимной замок, отмеченные стрелками. Вставьте одну трубку в другую по направлению этих стрелок до характерного щелчка.

После чего протяните кабель через основание и подсоедините вторую трубку к нему способом, описанным выше.

После сборки дисплея, поставьте его в вертикальное положение и проверьте уровень поверхности установки.

Подключите кабель в соответствующий разъем "К дисплею" и уложите кабель внутрь как показано на изображении справа. **2.3. Установка драйвера** 

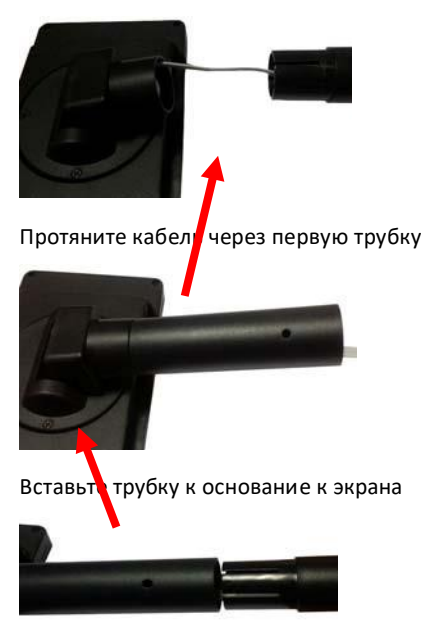

Подсоедините первую трубку ко второй

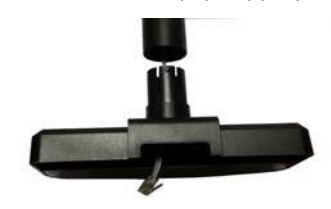

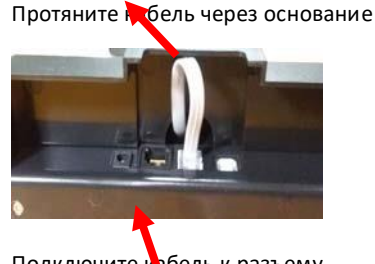

Подключите кобель к разъему

Для корректной работы дисплея Mercury CD-TFT с интерфейсом RS232 устанавливать какое-либо дополнительное программное обеспечение не нужно.

Для работе с интерфейсом USB необходимо установить Virtual Com Port Driver. Данный драйвер Вы можете получить у поставщика оборудования.

После успешной установки драйвера на операционную систему Window 8.1 или другую более раннюю версию в разделе установленных устройств появится следующее:

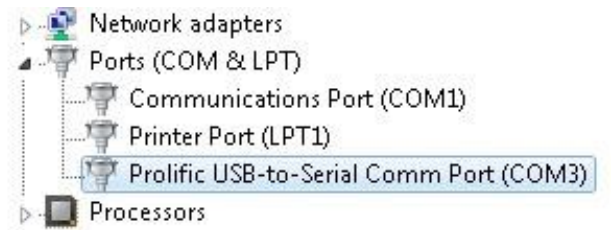

# При установке драйвера на операционную систему Windows10 появится следующее:

Devices

| 凸              | Printers & scanners | Other devices                           |
|----------------|---------------------|-----------------------------------------|
| Ţ.             | Connected devices   | DELL SE2416H                            |
| 0              | Mouse & touchpad    | Prolific USB-to-Serial Comm Port (COM6) |
|                | Typing              | Speakers (High Definition Audio Device) |
| $(\mathbf{b})$ | AutoPlay            |                                         |
|                | USB                 | TransMemory<br>Connected to USB 3.0     |
|                |                     | USB Keyboard                            |
|                |                     |                                         |

# 3. СПЕЦИФИКАЦИИ

### Графические

| Размер дисплея                                    | 7 дюймовый TFT LCD дисплей |
|---------------------------------------------------|----------------------------|
| Разрешение                                        | 800х400 точек              |
| Точечная матрица                                  | 16(Ш) x32 (В) точек        |
| Высота символа                                    | 5.73 мм                    |
| Ширина символа                                    | 3.08 мм                    |
| Количество символов в строчке<br>Количество строк | 20-40 символов<br>2,4,12   |
| Формат изображений                                | BMP, JPEG, PNG             |

#### Физические

| Высота        | 413 мм       |
|---------------|--------------|
| Ширина        | 185 мм       |
| Глубина       | 114 мм       |
| Угол наклона  | 30 градусов  |
| Угол поворота | 270 градусов |
| Цвет корпуса  | Черный       |
|               |              |

#### Электрические

| Питание         | 5 VDC 2.0A/110V-240VAC                         |
|-----------------|------------------------------------------------|
| Интерфейс RS232 | 9600 бит/с, без паритета, 8 бит данных, 1 стоп |
| Интерфейс USB   | бит                                            |
|                 | USB 2.0 VCP режим                              |

#### Общие

| От 0 до +50 °С                 |
|--------------------------------|
| От -10 до + 60 °С              |
| От 20% до 85%, без конденсации |
| От 5% до 90%, без конденсации  |
|                                |

# 4. ФУНКЦИОНАЛЬНЫЕ КЛАВИШИ

На задней панели экрана находятся 5 кнопок, которые служат для настройки работы дисплея вручную. Каждая кнопка отвечает за отдельный рабочий параметр.

#### 4.1. Функции в регулярном режиме работы

В этом режиме на дисплее отображается текст, в соответствии с командами, полученными с ПК. При отсутствии команд, на дисплее будет отображаться слайд-шоу.

| Кнопка | Функция                                                                                                    |
|--------|----------------------------------------------------------------------------------------------------|
| MENU   | Нажмите кнопку "MENU" для входа/выхода из текущего параметра меню конфигурации. Все возможные настраиваемые параметры меню можно найти в пункте 4.2 данного руководства.                                                                                                    |
| SELECT | Если меню не открыто, эта кнопка запускает показ слайдшоу. Повторное<br>нажатие кнопки позволяет выйти из режима слайдшоу.<br>Если меню открыто, данная кнопка позволяет выбрать необходимый<br>пункт, который требует настройки.                                                                                                    |
| +      | Если меню не открыто, данная кнопка позволяет увеличить уровень яркости.<br>Если меню не открыто, а на дисплее идет демонстрация слайдшоу, нажмите<br>эту кнопку для перехода к следующему слайду.<br>Если меню открыто, используйте данную клавишу для передвижения<br>активного курсора вверх или для увеличения уровня выбранного параметра. |
| -      | Если меню не открыто, данная кнопка позволяет уменьшить уровень яркости.<br>Если меню не открыто, а на дисплее идет демонстрация слайдшоу, нажмите<br>эту кнопку для перехода к предыдущему слайду.<br>Если меню открыто, используйте данную клавишу для передвижения<br>активного курсора вниз или для уменьшения уровня выбранного параметра. |
| ON/OFF | Кнопка ON/OFF служит для включения/выключения подсветки. Даже если<br>дисплей выключен, он все еще находится в активном режиме работы.<br>Повторно нажмите на эту кнопку для того, чтобы включить дисплей.                                                                                                    |

#### 4.2. Функции в установочном режиме

Нажмите кнопку "MENU" для входа в установочный режим. На экране появится следующее изображение:

| timer     | CMD type  | baudrate  |
|-----------|-----------|-----------|
| code page | col & row | font high |
|           |           |           |
|           |           |           |
|           |           |           |
|           |           |           |

В данном меню существует 6 параметров для настройки: временной интервал, набор команд, скорость передачи данных, кодовые страницы, размер шрифта, а также соотношение строк и символов.

**Временной интервал**: установите время простоя (промежуток времени, когда дисплей не получает каких-либо команд) и временной интервал прокрутки слайдшоу. Нажмите кнопку "SELECT" для настройки данного параметра:

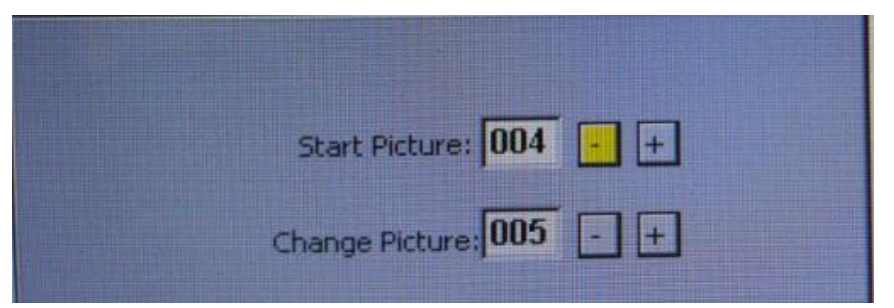

Для увеличения или уменьшения временного интервала нажимайте "+" и "-" соответственно. После завершения установки нажмите кнопку "SELECT" чтобы сохранить внесенные изменения и перейти к следующему пункту меню. Нажмите "MENU" для выхода из меню настройки.\

**Набор команд**: для выбора необходимого набора команд выберите соответствующий вариант, нажимая <+> или <->. После чего нажмите <SELECT> чтобы сохранить внесенные изменения (выбранный набор команд загорится красным).

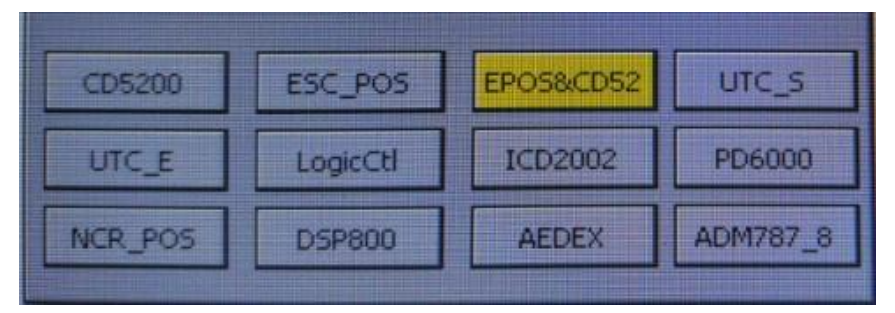

Скорость передачи данных: для установки скорости передачи данных необходимо выбрать соответствующие значение в меню. Остальные параметры фиксированы и не могут быть изменены.

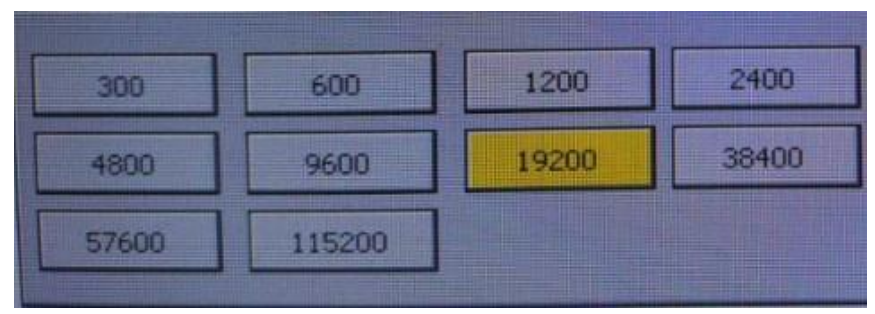

Кодовая страница: дисплей поддерживает 13 кодовых страниц для корректного отображения различных международных языков.

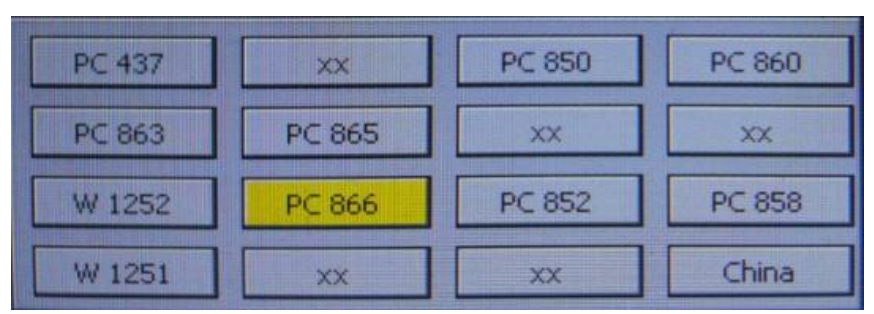

Соотношение строк и символов: экран при показе может быть полноразмерным или половинным. При полноразменном экране символы и изображения размещаются непосредственно по всей площади экрана. При половинном режиме текстовая часть находится слева, а графическая - справа. Демонстрация обеих половин экрана происходит одновременно.

| 20x2 | 20x4 | 20×12 |
|------|------|-------|
| 30x2 | 30x4 | 30×12 |
|      |      |       |

При полноразменном режиме текст может иметь следующий вид:

2 строки x 20 символов, 2 строки x 30 символов, 4 строки x 30 символов или 2 строки x 40 символов. При половинном режиме текст может иметь следующий вид:

2 строки x 20 символов, 2 строки x 30 символов, 4 строки x 30 символов или 2 строки x 40 символов.

Внимание: дисплей форматирует размер текста в соответствии с максимально гармонирующим внешним видом.

Размер шрифта: возможность изменить высоту символа.

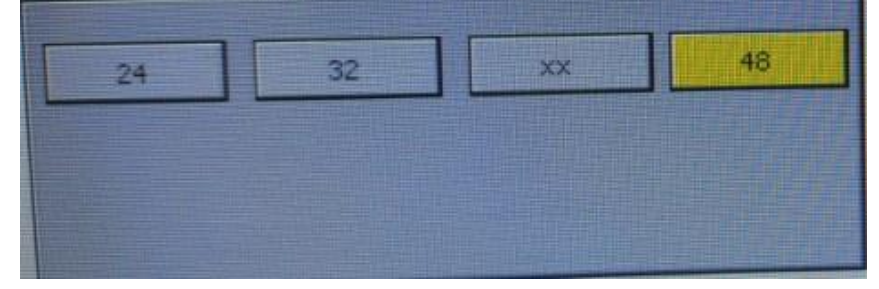

**5. РАБОТА С ИЗОБРАЖЕНИЯМИ**\* (Данные функции есть не во всех модификациях дисплеев) Дисплей может показывать изображения баннеров, рекламных сообщений или пользовательских фотографий. Изображения сохраняются в соответствующих папках на внутренней памяти дисплея или съемном носителе.

Mercury CD-TFT поддерживает изображения формата BMP или JPEG с разрешением 800х480 точек (полноэкранный режим) и 400х480 точек (половина экрана). Когда дисплей входит в режим простоя, автоматически запускается режим слайд-шоу.

**5.1. Загрузка изображений с ПК**\* (Данные функции есть не во всех модификациях дисплеев) Подключите дисплей к ПК. Зажмите кнопку "ON/OFF" на задней панели и включите дисплей, после чего он войдет в режим просмотра имеющихся дисков. Внутренняя память дисплея обозначается как "Display" в окне проводника как показано ниже.

| Devices with Removable Storage (2) |                       |
|------------------------------------|-----------------------|
| 64                                 | DISPLAY (H:)          |
| DVD Drive (G:)                     | 105 MB free of 121 MB |

После того, как Вы откроете "Display" driver (H:), Вы увидите следующие папки:

pic\_full pic\_half pic\_other pic\_PLU system

В различных папках находятся изображения, рассортированные по назначению. Для загрузки изображений с ПК необходимо перетащить их в соответствующую папку.

| Папка     | Название файла                             | Описание                                                                                                    |
|-----------|--------------------------------------------|----------------------------------------------------------------------------------------------------|
| pic_full  | f000.bmp, f009.bmp<br>f000.jpg, f009.jpg   | Полноэкранные файлы с разрешением<br>800х480 точек. Используются для<br>слайдшоу. Проигрываются по порядку:<br>f000→ f001→ →f009→f000. |
| pic_half  | h000.bmp<br>h000.jpg                       | Файлы для слайдшоу в половинной<br>режиме с разрешением of 400 x480 .<br>Проигрывается на правой стороне.                              |
| pic_other | start.bmp, open.bmp, close.bmp             | start.bmp изображение при включении                                                                                                    |
| System    | Системные параметры, изменения не доступны |                                                                                                    |

Внимание: перед копированием изображений переименуйте их в соответствии с правилами:

**5.2. Загрузка изображений с носителя**\* (Данные функции есть не во всех модификациях дисплеев) Дисплей может загружать изображения со съемного носителя и сохранять их на внутреннюю память. Включите дисплей и зажмите кнопку <SELECT> на 3 секунды для входа в режим работы со съемным носителем. Нажмите кнопку <MENU> и все изображения будут автоматически скопированы во внутреннюю память дисплея. Внимание: файлы на носителе должны иметь те же самые папки, которые указаны в п. 5.1.

#### 5.3. Демонстрация изображений с внутренней памяти\* (Данные функции есть не во всех

модификациях дисплеев)

Дисплей может демонстрировать изображения без непосредственного подключения к ПК.

Изображения должны храниться на внутренне памяти дисплея или на съемном носителе. Дисплей запускает слайдшоу из изображений с папки pic\_full directory. Он может проигрывать очередь из 10 изображений.

Изображения с папки **pic\_half** используются для слайдшоу когда дисплей работает в разделенном режиме: на левой стороне демонстрируется информация с ПК, а на правой проигрывается слайдшоу.

Изображение start.bmp в **pic\_other** используется для демонстрации при включении оборудования. Можно использовать в качестве показа логотипа компании.

**5.4. Демонстрация изображений с носителя**\* (Данные функции есть не во всех модификациях дисплеев) При обнаружении подключенного съемного носителя, дисплей автоматически начинает проигрыш изображений с него, а не с внутренней памяти. Внимание: проигрываются только изображения с папок pic\_full и pic\_half.

При отсоединении съемного носителя, автоматически возобновляется воспроизведение изображений с внутренней памяти дисплея.

#### 5.5. Демонстрация QR-кода\* (Данные функции есть не во всех модификациях дисплеев)

Дисплей может сгенерировать QR-код из полученных с ПК строк и символов. Использование такого кода широко используется в торговле, особенно для совершения онлайн-платежей.

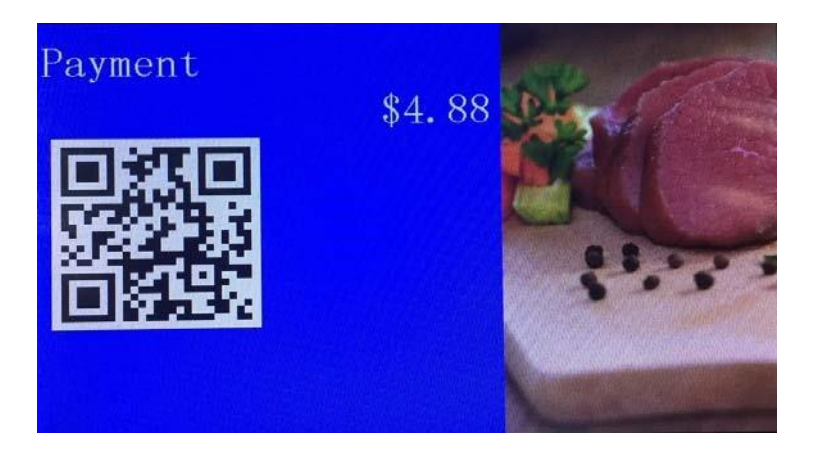

| DEC n | HEX n | Таблица символов (80НFFH)                |
|-------|-------|------------------------------------------|
| 0     | 00H   | РС437U.S.A. и стандартный Европейский(А) |
| 1     | 01H   | Катакана, яп. (К)                        |
| 2     | 02H   | РС858 многоязычный(M)                    |
| 3     | 03H   | РС860 португальский(Р)                   |
| 4     | 04H   | РС863 канадский франц.(С)                |
| 5     | 05H   | РС865 скандинав. (N)                     |
| 6     | 06H   | славянск. (S)                            |
| 7     | 07H   | русский(R)                               |
| 8     | 08H   | Win1252                                  |
| 9     | 09H   | PC866Cyrillic #2                         |
| 10    | 0AH   | PC852Latin2                              |
| 11    | 0BH   | PC858Euro                                |
| 12    | 0CH   | Win1251                                  |
| 13    | 0DH   | РС864 араб.                              |

# 6. КОДОВЫЕ СТРАНИЦЫ

# 7. УСТНОВКА НАБОРА КОМАНД

#### 7.1. Системные команды

| Команда              | Нех-код           | Описание                                             |
|----------------------|-------------------|------------------------------------------------------|
| STX 2                | 02 32             | Сброс                                                |
| STX MD5              | 02 05             | Выбор набора международ. символов                    |
| STX MD6              | 02 06             | Увеличение шрифта                                    |
| STX Bn               | 02 42 n           | Установка скорости передачи данных                   |
| STX D n              | 02 44 01          | Демонстрация демо-сообщения                          |
| STX S1               | 02 53 31          | Сохранение информация для демо                       |
| STX Cn               | 02 43 n           | Выбор типа команд                                    |
| STX MD5 D 8 ETX      | 02 05 44 08 03    | Запуск прокруч. демо-сообщения                       |
| STX MD5 L n m<br>ETX | 02 05 4C nn mm 03 | Сохранение информации для прокруч.<br>демо-сообщения |
| ESC S1               | 1B 53 31          | Сохранение информации для сообщения при запуске      |

#### 7.2. Команды настройки дисплея

Заводские настройки принтера: 2 строчки х 20 символов/строчка

Размер шрифта: 32(В) х 16 (Ш) для английских символов

| Команда | Нех-код    | Описание                                                                                   |
|---------|------------|--------------------------------------------------------------------------------------------|
| STX 4an | 02 34 61 n | Количество строк: n = 0x02, 0x04, или 0x12                                                 |
| STX 4bn | 02 34 62 n | Количество символов в строке: n=0x20, или 0x30                                             |
| STX 4cn | 02 34 63 n | Высота символа: n= 0x24 или 0x32 0x36 0x48                                                 |
| STX 3i  | 02 33 69   | Сохранение изменений. Необходимо перезапустить дисплей для применения внесенных изменений. |
| STX 4`n | 02 34 60 n | Установка динамич. высоты символа: n= 0x24 или 0x32 0x36 0x48                              |
| STX 4pn | 02 34 70 n | Установка цвета переднего плана: n= 0x310x37 or 0x400x43                                   |
| STX 4qn | 02 34 71 n | Установка цвета заднего фона: n= 0x310x37 or 0x400x43                                      |
| STX 4rn | 02 34 72 n | Вкл./выкл. подчеркивание                                                                   |
| STX 3s  | 02 33 73   | Запуск демонстрации                                                                        |
| STX 3t  | 02 33 74   | Остановка демонстрации                                                                     |

| STX 4en | 02 34 65 n | Отсрочка запуска: n=0x03 to 0xff                       |
|---------|------------|--------------------------------------------------------|
| STX 4fn | 02 34 66 n | Временной интервал между изображениями: n=0x03 to 0xff |

# 7.3. Команды CD5220

| Команда                                                                   | Нех-код             | Описание                                  |
|---------------------------------------------------------------------------|---------------------|-------------------------------------------|
| ESC DC1                                                                   | 1B 11               | Режим перезаписи                          |
| ESC DC2                                                                   | 1B 12               | Режим вертикальной прокрутки              |
| ESC DC3                                                                   | 1B 13               | Режим горизонтальной прокрутки            |
| ESC * n                                                                   | 1B 2A n             | Настройка яркости                         |
| ESC _ n                                                                   | 1B 5F n             | Вкл./выкл. курсора                        |
| ESC c                                                                     | 1B 63               | Увеличенный размер шрифта                 |
| ESC f                                                                     | 1B 66               | Международные символы                     |
| ESC [ A                                                                   | 1B 5B 41            | Передвинуть курсор вверх                  |
| ESC [ B                                                                   | 1B 5B 42            | Передвинуть курсор вниз                   |
| LF                                                                        | 0A                  | Передвинуть курсор вниз                   |
| BS                                                                        | 08                  | Передвинуть курсор влево                  |
| HT                                                                        | 09                  | Передвинуть курсор вправо                 |
| ESC [ D                                                                   | 1B 5B 44            | Передвинуть курсор влево                  |
| ESC [ C                                                                   | 1B 5B 43            | Передвинуть курсор вправо                 |
| НОМ                                                                       | 0B                  | Вернуть курсор в исходное положение       |
| ESC [ H                                                                   | 1B 5B 48            | Вернуть курсор в исходное положение       |
| ESC [ K                                                                   | 1B 5B 4B            | Переместить курсор вниз экрана            |
| CR                                                                        | 0D                  | Переместить курсор на левый край экрана   |
| ESC [ L                                                                   | 1B 5B 4C            | Переместить курсор на левый край экрана   |
| ESC [ R                                                                   | 1B 5B 52            | Переместить курсор на правый край экрана  |
| ESCIxy                                                                    | 1В 6С х у           | Переместить курсор в определенную позицию |
| ESC @                                                                     | 1B 40               | Инициализировать дисплей                  |
| CLR                                                                       | 0C                  | Очистить дисплей                          |
| CAN                                                                       | 18                  | Очистить строку                           |
| ESC Q A d <sub>1</sub> d <sub>2</sub> d <sub>3</sub> d <sub>n</sub><br>CR | 1B 51 41 d1d2d3dn0D | Демонстрация верхней линии                |
| ESC Q B d <sub>1</sub> d <sub>2</sub> d <sub>3</sub> d <sub>n</sub><br>CR | 1B 51 42 d1d2d3dn0D | Демонстрация нижней линии                 |
| ESC Q D<br>d1d2d3dn CR                                                    | 1B 51 44 d1d2d3dn0D | Прокрутка верхней линии                   |
| ESC Q C d1d2d3dn<br>CR                                                    | 1B 51 43 d1d2d3dn0D | Прокрутка нижней линии                    |

7.4. Команды ESC/POS

| Команда     | Нех-код                             | Описание                                     |
|-------------|-------------------------------------|----------------------------------------------|
| US MD1      | 1F 01                               | Режим перезаписи                             |
| US MD2      | 1F 02                               | Режим вертикальной прокрутки                 |
| US MD3      | 1F 03                               | Режим горизонтальной прокрутки               |
| US X n      | 1F 58 n                             | Настройка яркости                            |
| US C n      | 1F 43 n                             | Вкл./выкл. курсора                           |
| ESC R n     | 1B 52 n                             | Международные символы                        |
| ESC t n     | 1B 74 n                             | Выбор таблицы символов                       |
| US LF       | 1F 0A                               | Передвинуть курсов вверх                     |
| LF          | 0A                                  | Передвинуть курсор вниз                      |
| BS          | 08                                  | Передвинуть курсор влево                     |
| НТ          | 09                                  | Передвинуть курсор вправо                    |
| НОМ         | 0B                                  | Вернуть курсор в исходное положение          |
| US B        | 1F 42                               | Переместить курсор вниз экрана               |
| CR          | 0D                                  | Переместить курсор на левый край экрана      |
| US CR       | 1F 0D                               | Переместить курсор на правый край экрана     |
| US \$ x y   | 1F 24 x y                           | Переместить курсор в определенную позицию    |
| ESC @       | 1B 40                               | Инициализировать дисплей                     |
| CLR         | 0C                                  | Очистить дисплей                             |
| CAN         | 18                                  | Очистить строку                              |
| US @        | 1F 40                               | Запустить самодиагностику                    |
| USrn        | 1F 72 n                             | Вкл./выкл. обратный символ                   |
| US,         | 1F 2C n                             | Показать символ n и запятую                  |
| US.         | 1F 2E n                             | Показать символ n и точку                    |
| US;         | 1F 3B n                             | Показать символ n и точку с запятой          |
| US #        | 1F 23 n                             | Вкл./выкл. индикаторную панель               |
| USThm       | 1F 54 h m                           | Установить и показать время                  |
| US U        | 1F 55                               | Продолжить демонстрацию времени              |
| US E n      | 1F 45 n                             | Установить время запуска пустого изображения |
| ESC W       | 1B 57 n m x1 y1 x2 y2               | Вкл.выкл. вызов окна                         |
| ESC = n     | 1B 3d n                             | Выбор другого дисплея                        |
| ESC & s n m | 1B 26 01 n m<br>a(p1pa*s) x (m-n+1) | Установить пользовательские символы          |
| ESC % n     | 1B 25 n                             | Вкл.выкл. установку пользов. символов        |

7.5. Команды логического контроля

| Команда      | Нех-код  | Описание                                  |
|--------------|----------|-------------------------------------------|
| ESC u A d1dn | 01       | Передача инф. на периф. устройство        |
| ESC u B d1dn | 21 23 02 | Передачи информации на дисплей            |
| EOT n        | 04 n     | Настройка яркости                         |
| BS           | 08       | Возврат на один символ                    |
| HT           | 09       | Горизонтальная табуляция                  |
| LF           | 0A       | Прогон строки                             |
| CR           | 0D       | Разрыв строки                             |
| DLE          | 10 n     | Переместить курсор в определенную позицию |
| DC1          | 11       | Стандартный режим дисплея                 |
| DC2          | 12       | Режим вертикальной прокрутки              |
| DC3          | 13       | Вкл. курсор                               |
| DC4          | 14       | Выкл. курсор                              |
| US           | 1F       | Перезапуск                                |

| Команда | Нех-код | Описание                                  |
|---------|---------|-------------------------------------------|
| EOT n   | 04 n    | Настройка яркости                         |
| BS      | 08      | Возврат на один символ                    |
| нт      | 09      | Горизонтальная табуляция                  |
| LF      | 0A      | Прогон строки                             |
| CR      | 0D      | Разрыв строки                             |
| DEL n   | 10 n    | Переместить курсор в определенную позицию |
| DC1     | 11      | Перезапис. режим дисплея                  |
| DC2     | 12      | Режим вертикальной прокрутки              |
| DC3     | 13      | Вкл. курсор                               |
| DC4     | 14      | Выкл. курсор                              |
| CAN     | 18      | Очистить строку курсора                   |
| ESC d   | 1B 64   | Переход к расширенным UTC-командам        |
| US      | 1F      | Очистить дисплей                          |

# 7.6. Стандартные UTC-команды

# 7.7. Расширенные UTC-команды

| Команда      | Нех-код          | Описание                              |
|--------------|------------------|---------------------------------------|
| ESC u A d1dn | 1B 75 41 d1dn 0D | Демонстрация верхней строчки          |
| ESC u B d1dn | 1B 75 42 d1dn 0D | Демонстрация нижней строчки           |
| ESC u D d1dn | 1B 75 44 d1dn 0D | Постоянная прокрутка верхней строчки  |
| ESC u F d1dn | 1B 75 46 d1dn 0D | Однократная прокрутка верхней строчки |
| ESC u I d1dn | 1B 75 49 d1dn 0D | Демонстрация двух строк               |
| ESC RS CR    | 1B 0F 0D         | Переход к стандартным UTC-командам    |